## REGISTRATIONGUIDELINES AND FEE STRUCTURE FOR ONLINE ADMISSION 2023

- The candidates can register for online admission from any of the internet access points through the portal <u>http://www.itidelhi.admissions.nic.in</u>.
- Registration fee of Rs. 200/- is to be deposited by all candidates at the time of registration through online means (credit card/debit cards/online banking/UPI.)
- Only one Registration form is to be filled to apply in different trades/ITIs.
- Mobile number and email Id can be used only once for registration. The same mobile number or email ID cannot be used for a different registration.

# Documents required at the time of registration

Scanned copy of following original documents in PDF format and recent photograph in jpg format must be uploaded at the time of registration. Size of the PDF documents must be greater than 50 kb and less than 200 kb. The documents have to be uploaded as color scan of **original document** only and should have to be legible. Scan of copy/photo copy of the document will not be accepted.

- **a.** <u>Category Certificate (If Applicable)</u>: SC/ST/OBC+NCL/EWS certificate in PDF format needs to be uploaded. (If applicable).
- **b.** <u>Sub Category Certificate (If Applicable)</u>: J&K, NCC, Defense Personnel, Divyang (PWD), Minority, Staff Ward, Delhi Government Employee in PDF format needs to be uploaded. (If applicable).
- c. <u>Certificate from Delhi Government registered orphanage regarding</u> <u>being inmate of orphanage.</u> (If applicable).
- d. <u>Certificate from BDO regarding school and residence of candidate</u> <u>located in rural area of Delhi.</u> (If Applicable).
- e. <u>Qualifying Certificate:</u>
- 10<sup>th</sup>Class mark Sheet &/or Certificate showing complete details of All subjects (Including fail and absent subjects), maximum marks/grades, Marks/grades obtained, conversion factor for grades, fail/pass and other applicable details like D.O.B., School State.
- 8<sup>th</sup> Class certificate&/or Mark Sheet showing complete details of All subjects (Including fail and absent subjects), maximum marks/grades, Marks/grades obtained, conversion factor for grades, fail/pass and other applicable details.(If 8<sup>th</sup> class marks are not filled by candidates then his/her 8<sup>th</sup> class rank would be prepared based on 10<sup>th</sup> class marks)
- Certificate from Headmaster/ Principal of school as per Annexure VIII of prospectus. (Only, in case the candidate has filled 8<sup>th</sup> class marks.)

## f. <u>Undertaking by Candidate(Compulsory)</u>

• Duly filled and signed undertaking as per Annexure XV of prospectus is to be submitted in candidates own hand writing and uploaded in the PDF Format. Size of the PDF documents must be greater than 20 kb and less than 200 kb.

## **Photograph**

Scanned image of color photograph in jpg/Jpeg format needs to be uploaded. Size of the photo image must be greater than 20 kb and less than 50 kb and Dimension of the photograph image should be 5.5 cm (width) x 7.5 cm (Height) only. The photograph should clearly show face of the candidate in Center and Both Ears should be clearly seen. NO Mask, Cap etc should be worn in the photograph.

#### **STAGES FOR ADMISSION**

Tentative dates for various stages of admission are given in the "Tentative Schedule" section of portal

|              | 1. Generation of application number and password.                                                      |  |  |  |  |  |  |  |
|--------------|----------------------------------------------------------------------------------------------------|--|--|--|--|--|--|--|
| DECISTRATION | 2. Filling of information as asked.                                                                    |  |  |  |  |  |  |  |
| REGISTRATION | 3. Documents Uploading                                                                                 |  |  |  |  |  |  |  |
|              | 4. Candidate needs to upload all the documents as asked in                                             |  |  |  |  |  |  |  |
|              | the portal. If portal asks for uploading some docume                                                   |  |  |  |  |  |  |  |
|              | which is not relevant to the candidate then the candidate                                              |  |  |  |  |  |  |  |
|              | should write <b>"Name of Document" is "NOT APPLICABI</b><br>on a white sheet, SIGN and upload its PDF. |  |  |  |  |  |  |  |
|              | 5. If certificate is not available with the candidate due to                                           |  |  |  |  |  |  |  |
|              | genuine reason, then the candidate should upload a                                                     |  |  |  |  |  |  |  |
|              | undertaking as per annexure XVI of prospectus stating :-                                               |  |  |  |  |  |  |  |
|              | a) His/ her correct information.                                                                       |  |  |  |  |  |  |  |
|              | b) Reason for not uploading the certificate.                                                           |  |  |  |  |  |  |  |
|              | c) Candidate would submit his/her certificate at the time of                                           |  |  |  |  |  |  |  |
|              | admission and non-submission of certificate at the time of                                             |  |  |  |  |  |  |  |
|              | admission would lead to cancellation of admission and                                                  |  |  |  |  |  |  |  |
|              | removal of candidate from further counselling." And upload                                             |  |  |  |  |  |  |  |
|              | self-attested copy of an Undertaking in PDF format.                                                    |  |  |  |  |  |  |  |
|              | 6. It is at the discretion of III/DITE whether to accept the undertaking or file objection             |  |  |  |  |  |  |  |
|              |                                                                                                    |  |  |  |  |  |  |  |
|              | 7. Registration Fee Payment.                                                                           |  |  |  |  |  |  |  |

| ONLINE<br>VERIFICATION                     | <ol> <li>ITI officials will preliminary check the information provided<br/>by candidate and may compare it with uploaded documents.<br/>If official is satisfied by the information provided or<br/>candidate is given some relaxation in providing information<br/>then the candidate's details will be verified. Accepting<br/>candidate's documents at the time of verification is only<br/>meant for allowing candidate to participate in<br/>counselling. However the candidate needs to compulsorily<br/>produce original documents at the time of counselling for<br/>taking Admission and failure to produce original documents<br/>at the time of counselling will lead to cancellation of allotted<br/>seat and removal of candidate from participating in further<br/>counselling's.</li> <li>If any discrepancy is found by verifying official, the<br/>candidate can view the discrepancy by logging into the<br/>online admission portal. Reply to the objection can be given<br/>by the candidate through online admission portal. Any</li> </ol> |
|--------------------------------------------|----------------------------------------------------------------------------------------------------|
|                                            | <ul> <li>discrepancy/ incorrectness/ non submission of information/<br/>hiding of information may lead to objection during<br/>verification and non-removal of objection by the candidate<br/>within stipulated time would lead to cancellation of<br/>candidature of candidate. It is the responsibility of candidate<br/>to get the discrepancy removed.</li> <li>3. SMS may be sent to the candidate regarding the same, but<br/>non receipt of SMS would not be an excuse for non-removal<br/>of objection by the candidates so candidates are advised to<br/>regularly check their status by logging on to online<br/>admission portal. The candidate should check his/her<br/>verification status on Online Admission Portal.</li> </ul>                                                                                                    |
| Choice Filling                             | <ol> <li>After verification candidates needs to fill his/her ITI/Trade choices within stipulated time of choice filling.</li> <li>It is advised that the candidate should make a list of trades/ITI choices beforehand in preference order as per Performa attached as per Annexure XI Candidate can use "Map with location" of various admitting ITI available in the prospectus and locate the distance of ITI's from his/her residence. This information would come handy to candidate while filling trade/ITI choices, the candidate must save the filled choices and thereafter "Lock" Filled choices.</li> </ol>                                                                                                    |
| Rank Generation<br>and Objection<br>filing | 1. <b>Tentative rank List Display:</b> The candidate must thoroughly check his/her details in the online <b>tentative rank</b> list displayed on the website.                                                                                                    |
|                                            | 2. <b>Objection Filing by candidate:</b> if candidate finds any incorrectness/ discrepancy in his/her verified details then he/she must file objection regarding the same. For filing objection the candidate must visit the verifying ITI with verification slip, correct details and proof of the same within the stipulated time for objection filing.                                                                                                    |

|             | <b>Final Rank List Generation:</b> Final rank list will be displayed after incorporating the valid correction. Candidate must note his rank for future reference                                                                                                    |  |  |  |
|-------------|----------------------------------------------------------------------------------------------------|--|--|--|
| COUNSELLING | The result of counselling (seat allotment result) would be<br>displayed on the online admission portal.Checking of allotment result<br>Candidates can find their allotment status by logging into<br>the Online Admission portal<br>(www.itidelhi.admissions.nic.in) using his/her User ID<br>and password.No seat allotted Candidates<br>If no seat is allotted to the candidate then he/she would<br>automatically participate in next counselling so they need<br>to wait for next counselling result. However they can<br>reshuffle /fill new/delete trade choices on stipulated<br>dates for reshuffling of trades. |  |  |  |
|             | Only for seat allotted candidates                                                                                                    |  |  |  |
|             | (Including Upgraded/Retained candidates of previous<br>round and Fresh allotment candidates) needs<br>compulsorily select his/her preference (upgrade(only<br>available in first counselling) * /freeze#) online. Freezing<br>/Up gradation of allotted seat Counselling would be<br>available on stipulated dates given on the online<br>admission portal (www.itidelhi.admissions.nic.in).                                                                                                    |  |  |  |
|             | <b><u>Freezing means</u></b> If the candidate is satisfied with the seat allotted to him/her and wants to take provisional admission then he/she should freeze his/her allotted seat.                                                                                                    |  |  |  |
|             | <b>Up-gradation means</b> that candidate wants to participate in next counselling for allotment of higher choice seat. If a higher choice seat is allotted to the candidate then he/she would lose the previously allotted seat. If no upgraded seat is allotted than candidate would retain his/her previously allotted seat. After up gradation candidate needs to wait for next counselling. However they can reshuffle /fill new/delete trade choices on stipulated dates. This option is only available during first counselling only.                                                                              |  |  |  |
|             | <b>Only for Freeze Preference candidates</b><br>Candidates who opt for <b>freezing preference</b> need to<br>follow the following process for completing the admission<br>process:-                                                                                                    |  |  |  |

**1. Physical Reporting**: Physical Reporting of candidate for Counselling at Allotted ITI would be done on stipulated dates from 9:30 AM to 4:30PM. The details (helpline nos/ address etc) of ITI's are available on the online admission portal and prospectus. The candidate should call (Preferable)/visit the allotted ITI and take the appointment (time slot) for physical verification beforehand so as to avoid un-necessary rush. However directly reporting candidates may also be physically verified if work load is less else they would be given time slot (date and time) by admitting ITI for physical verification.

2. **Online Fee Submission:** Candidate needs to pay Online Admission Fee on stipulated dates after physical reporting. If a candidate pays fee first and then is not able to successfully complete physical reporting due to any reason then his/her allotted seat would get cancelled, fee paid would not be refunded and would be out of counselling process.

The following documents would be required at the time of Physical reporting at allotted ITI:-

- 1. Copy of seat Allotment letter
- 2. Copy of Provisional admission Slip
- 3. All his original certificates
- 4. Set of self attested photocopies of documents to be submitted at the allotted ITI.
- 5. Medical fitness certificate
- 6. Self Attested Prohibition of Ragging undertaking
- 7. Undertaking
- 8. Self attested Character certificate
- 9. Aadhar card of candidate
- **10**. Three Pics of candidate

#### **Important Points**

If a admitted candidate who does not physically report to provisionally admitting ITI within stipulated time, then his/ her provisional admission would be cancelled and fee paid would not be refunded and he/she would be out of admission process.

If a candidate reports to admitting ITI but is not able to provide/show the certificates as given in the above table then his/her provisional admission would be cancelled and he/she would beout of admission process.

If candidate has submitted undertaking of some document and the document is still not available with him but may get available after some days then he/she may opt for up gradation option (first counselling only) and in this way he will get time to get the document before next counselling. Please see up gradation option as given above. If such candidate wants to hold currently allotted seat in next counselling then he/she can put the allotted trade/ITI as top option or else based on merit a higher choice seat may be allotted to the candidate and he/she would lose the previously allotted seat. If no upgraded seat is allotted than candidate would retain his/her previously allotted seat

**Note:** Verified candidates who have gone out of admission process due to non reporting can opt for participation in remaining counseling by logging on to online admission website and accepting the consent within stipulated time of choice filling. The consent would appear on online admission portal once candidate log into portal using his login id and password.

Note: The above information is subject to change and same may be intimated on onlineadmission website.

## FEE STRUCTURE OF DELHI GOVERNMENT ITI's/BTCFOR SESSION 2023-24/25

| Catagory                                          | Government<br>Component  |                          | Non-Govt.<br>Component<br>(Per<br>Annum) | Caution        | Total Fee to be<br>Deposited   |                           |  |  |  |  |
|---------------------------------------------------|--------------------------|--------------------------|------------------------------------------|----------------|--------------------------------|---------------------------|--|--|--|--|
| Category                                          | Tuition<br>Fee           | Non-<br>Tuition<br>Fee   | Pupil's<br>Fund                          | Money          | At the time<br>of<br>Admission | Half<br>Yearly<br>Payment |  |  |  |  |
| A. For all ITIs Engineering Trades                |                          |                          |                                          |                |                                |                           |  |  |  |  |
| SC/ST (Boys)*                                     | NIL                      | Rs.100/-<br>per<br>month | Rs. 200/-                                | Rs.<br>500/-** | Rs. 1300/-                     | Rs. 600/-                 |  |  |  |  |
| Girls, Divyang and<br>inmates of<br>Orphanages*** | NIL                      | NIL                      | Rs. 200/-                                | Rs.<br>500/-** | Rs. 700/-                      | NIL                       |  |  |  |  |
| All other Category<br>(Boys)                      | Rs.100/-<br>per<br>month | Rs.100/-<br>per<br>month | Rs. 200/-                                | Rs.<br>500/-** | Rs. 1900/-                     | Rs.<br>1200/-             |  |  |  |  |
| B. For all ITIs Non-Engineering Trades            |                          |                          |                                          |                |                                |                           |  |  |  |  |
| SC/ST(Boys)*                                      | NIL                      | Rs.75/-<br>per<br>month  | Rs. 200/-                                | Rs.<br>500/-** | Rs.1150/-                      | Rs.450/-                  |  |  |  |  |
| Girls, Divyang and<br>inmates of<br>Orphanages*** | NIL                      | NIL                      | Rs. 200/-                                | Rs.<br>500/-** | Rs. 700/-                      | NIL                       |  |  |  |  |
| All other Categories<br>(Boys)                    | Rs.75/-<br>per<br>month  | Rs.75/-<br>per<br>month  | Rs. 200/-                                | Rs.<br>500/-** | Rs. 1600/-                     | Rs. 900/-                 |  |  |  |  |

\* The exemption from payment of **Tuition Fee component** under Government Account in ITIs for the SC/ST trainees.

\*\* Caution Money is refundable only after successful completion of the Training WITHIN 3 YEARS OF COMPLETION OF COURSE otherwise same will be forfeited.

\*\*\* The exemption from payment of **Government component of fee** in ITIs for the Girls and Physically Handicapped &inmates of Orphanages (Inmates from the Institutes licensed by Social Welfare Deptt. including BalSahyog of Govt. of Delhi)".

Note: Candidate shall not be entitled for the refund of fee under any circumstances except caution money as stated above.